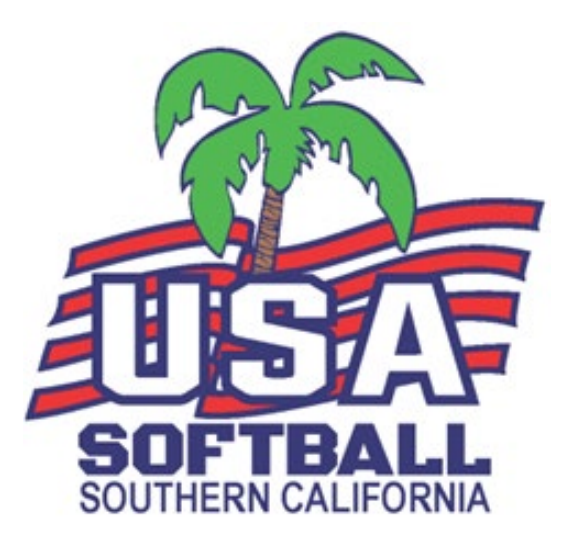

## 2022 ONLINE COACHES GUIDE ELECTRONIC CONSENT FOR BACKGROUND CHECKS

## **Electronic Consent to Background Check**

You will not receive a Welcome Email until Invoice is marked by USA Softball of Southern California

**Do not create a NEW Profile**, follow the instructions in this guide, wait for your Welcome Email to complete the Background Check

You will be notified by your League Admin once the Invoice is Marked Paid. It can take up to 24 hours to receive the Welcome Email. Please check your junk or spam folders.

If you do not receive a Welcome email after payment has been processed, or if your Email is entered incorrectly or has changed please contact your **League Admin** 

You must be SafeSport Certified to be Approved. Please see SafeSport guide.

### Step 1: Welcome Email

### USA Softball <noreply2@registerusasoftball.com>

Sample Email: Hello Lauren (Member ID: 2118525),

You have been recently added to a team or league in the USA Softball's online membership system, RegisterUSASoftball.com, and you are required to log in to complete a few requirements. For example, your association may require you to log in and electronically consent to your background check and/or purchase and complete your ACE exam. Please read the two options listed below carefully before you make your selection. See the note below for more information and to ensure that you log in with the correct profile.

As of 12/18/2019, USA Softball has adopted a policy that all participants 18 years or older must complete both a background check and SafeSport before participation in any USA Softball youth (JO) play. If you have any questions, please reach out to your local association contact shown below. Any youth (JO) program related registrations of participants 18 years or older that are processed on this system WILL NOT BE APPROVED until the background check and SafeSport requirements are met.

Please click this link to RegisterUSASoftball.com to ensure that you log in to the profile associated with your current team or league. You will be prompted to enter a new username and password to ensure timely access to your information.

NOTE: After you log in, please be sure that the Member ID displayed on your dashboard is 2118525. If it's not this number, do not proceed and instead submit a help ticket to let us know there's an issue with your profile.

If you cannot click on the link above, please copy the link below and paste it into your browser's address window. THANK YOU FOR PLAYING USA SOFTBALL!

# Step 2: Verify/Create Profile

The link from the email will direct you to this page to create/verify your username and update your password information.

| SHOW YOUR #USASOFTB<br>USASOFTBALLSTORE.C<br>REGISTER View Our Available Tournaments                                                                                            | ALL PRIDE!                                                                                                    |                                                  |
|----------------------------------------------------------------------------------------------------|----------------------------------------------------------------------------------------------------|--------------------------------------------------|
| This page will allow members to reset their login<br>RegisterUSASoftball.com system. Please enter the<br>season in the boxes below.<br>Please contact your Team<br>User Account | credentials after receiving the team welcome e<br>e username and password that you would like<br>Administrator for any additional questic | email from the<br>to use for the current<br>ons. |
| Username Lauren1985 * Password * Confirm Password * Save                                                                                                    | Enter Username and<br>password you want to<br>use this season                                                                             |                                                  |
| Click Save                                                                                                    |                                                                                                    |                                                  |
|                                                                                                    |                                                                                                    |                                                  |

# Step 3: Update Profile

II com/User/UserProfile asp THE PIPELINE TO THE USA SOFTBALL OFTBALI JUNIOR WOMEN'S NATIONAL TEAM H H H H HomePlate Grids -Tournament USA - Orders/Invoices Profile Help - Log Out(Lauren...) Personal Infomation User Account Personal Information Member ID: 2118525 Contact Info Personal Info Association Info Membership Type First Name \* Local Admin Roles Local Non-Admin Roles Lauren Head Coach 3 Team Administrator 3 □League Administrator 3 Coach 🕤 Middle Name Tournament Director G Umpire 🕤 Kristine □Scorekeeper **①** Last Name Board Member 3 Susdorf National / State / Metro Association Administrators Suffix Commissioner 3 □JO Commissioner 3 Adult Commissioner Date of Birth (MM/DD/YYYY) \* 3/21/1985 District Commissioner 🗊 Drivers License Number District JO Commissioner D3149790 District Adult Commissioner 3 Gender District UIC 1 Female  $\sim$ Ethnicity -- Select --~ State 3 California

You will be directed to your PROFILE page to verify all information.

You must Verify information, Personal, Contact, Membership Type, Association.

It is very important to make sure the name listed here MATCHES your Driver's License information.

Make sure all information is correct, check the box and hit SAVE.

If ANY information is incorrect click the Report Incorrect Information 8/25/2021 • 5

355

M Welcome Email for RegisterUSAS 🗙 🛤 RegisterUSASoftball.com - User-U 🗙 🕂

# Step 4: Access Consent

### From your homeplate, you will need to click the Background Check link.

Welcome Email for RegisterUSAS 🗙 🛤 RegisterUSASoftball.com - User-F 🗙 🕂 m/User/Default.aspx?e=s If you have questions or concerns, here is contact Umpires information for your local association. Go To My Umpire Page **Registration Contact** Name: Kristi Allen Individually Registered Teams Association: CA - Southern California Phone: (805) 990-6122 View My Teams -Add Team Email: Kristiusasoftballsocal@gmail.com Individually Registered Leagues **Umpire Contact** View My Leagues -Add League Name: Laura Head Association: CA - Southern California Teams - Please contact your local association to learn Phone: 562-221-4540 about becoming an USA Softball Sanctioned Only Team. Email: Head.Laura.socalasa@gmail.com Background Check ACE Education SafeSport Registration Status **Background Checks** Get all your updated info on background checks here. You'll be able to see this year's background check status, shipping info, or continue to ACE Education. If you need to take your ACE exam click on the ACE Education tab to purchase ACE with a background check to receive a discount on your purchase. 2118525 Lauren Susdorf Background Check Status: **Background Check Purchase** Background Check Status ACE Education Your association does not currently allow Status: Your Background Check appears You currently cannot start ACE Education purchasing of Background Checks using to have been paid for on Invoice: 815060, until your background check has been credit card. You must first meet the but has not yet been started. Please click passed and paid for. Please follow requirements set by your local association here for the Consent Form and to Start instructions in either the Purchase or your Background Check. Background Check Status tabs to the left before continuing to continue. Click here to go to the ACE Education tab.

### ACE Certification is not Required until Championship Play

## Step 5: Electronic Consent

AS 🗙 🛤 RegisterUSASoftball.com - User-E 🗙

aspx?tab=TeamPayConsent&rq=1

hat the information displayed below is accurate. If any information needs to be corrected prior to starting your Click Here. Information that will be sent to our background check provider is your complete name, address an

| 3/21/1985 | Drivers License#: | D3149790          | (Optional) |
|-----------|-------------------|-------------------|------------|
| Lauren    | Address1:         | 23659 Via Clasico |            |
|           | City:             | Valencia          |            |
| Kristine  | State:            | CA                |            |
| Susdorf   | ZIP:              | 91355             |            |

2022 season: You will now be required to include your social security number with your background che

p speed up the completion process and reduce the need to supply additional details later. security number is sent directly to our background check provider and is not stored on our system. association with a credit check and will never reflect on your credit report.

ball Background Check Release and Authorization Form for Independent Contractors and V

#### **Disclosure and Authorization**

n with my application to serve as an independent contractor or volunteer with USA Softball, Inc., its affi ocal associations (collectively "Client' or "USAS"), I understand that a "consumer report" and/or port", as defined by the Fair Credit Reporting Act, will be requested by Client for employment, volunteer purposes, whichever is applicable, from Protect Youth Sports, Inc. (or any successor USAS porting agency as defined by the Fair Credit Reporting Act (hereinafter "Protect Youth Sports"). These mation as to my character, general reputation, personal characteristics or mode of living, whichever a volve interviews with sources such as my neighbors, friends or associates. The report may also contai lating to my criminal history, credit history, driving and/or motor vehicle records, social security numbe of education or employment history, worker's compensation (only after a conditional offer) or othe reports may be obtained at any time after receipt of this Disclosure and Authorization and if I am hire or volunteer, whichever is applicable, throughout the course of my employment, service or volunteer (law and unless revoked by me in writing. I understand that if USAS makes a preliminary determi pplication or to revoke my affiliation based on information contained in a consumer report, I will be opportunity to respond. I understand that I have the right, upon written request made within a reason

#### **Background Check : Status**

Background Check Results

Thank you for purchasing a Background Check. Your background check has been submitted. Please check back on the Home Plate for the current status.

What Happens Next with ACE?

Return

2022 Social Security Numbers are required. USA Softball does not store SS#

Do not consent to the Background check if **any** information is incorrect.

If you would like a copy of the Background Check Click Request Copy, this will be sent to the email listed in your profile.

## Hit the I <u>AGREE</u> button at the bottom.

You will then receive a Thank You Message. You can either click Return or just log out.

# Step 6: Checking Status

Members may view the status of their background check by logging into Registerusasoftball.com using the Username and Password created. This will direct you to your HomePlate Page.

### Under the Status Column, you will see the following:

Not Started - Means you have not properly consented

Pending – Means it is in progress

Cleared – Means you passed the background check and have completed the process You must SAFESPORT to be APPROVED. You do not need to ACE Certify at this

#### point

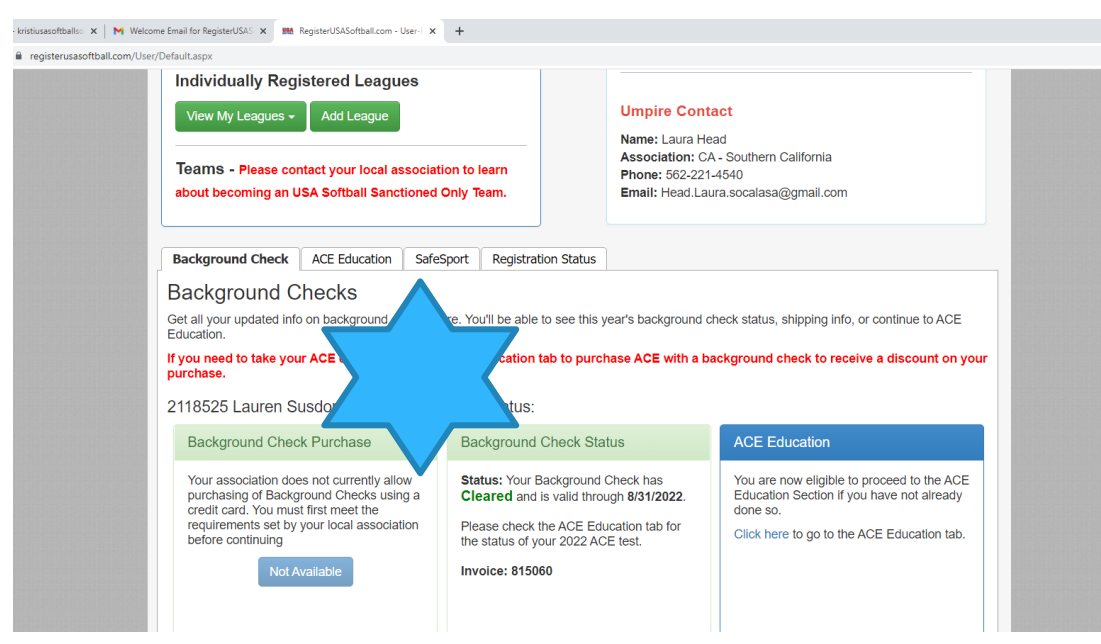